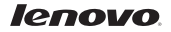

# Клавиатура Bluetooth Keyboard Cover для планшета ТАВ А10

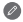

Приведено исключительно в справочных целях. Вид изделия может отличаться.

# Дополнительная информация

Для получения дополнительной информации о функциях планшета и полезных руководствах посетите веб-сайт по адресу: <u>http://support.lenovo.com/</u>. Чтобы прочитать данное руководство на планшете, откройте «Руководство пользователя» в избранном браузера планшета.

#### Поддержка

Для получения информации об услугах доступа к сети и тарифах обратитесь к оператору беспроводной сети. Для получения инструкций по использованию планшета посетите веб-сайт по адресу: <u>http://support.lenovo.com/</u>.

Правовые оговорки

Lenovo и логотип Lenovo являются товарными знаками компании Lenovo в США и/ или других странах.

Прочие названия фирм, продуктов или услуг могут быть товарными знаками или марками обслуживания других компаний.

Первое издание (март 2014 г.) © Lenovo, 2014 г.

Уменьшение отходов Повторное использование Переработка

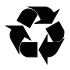

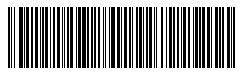

252-01401L-A03RU Отпечатано в Китае

# Технические характеристики

| Bluetooth версия       | 3.0      | Продолжительность работы от аккумулятора | >90 дней <sup>®</sup> |
|------------------------|----------|------------------------------------------|-----------------------|
| Емкость аккумулятора   | 220 мА/ч | Ток зарядки                              | 100 мА                |
| Напряжение при зарядке | 5 B      | Зона охвата беспроводной<br>сети         | 10 м                  |

### Специальные функциональные клавиши

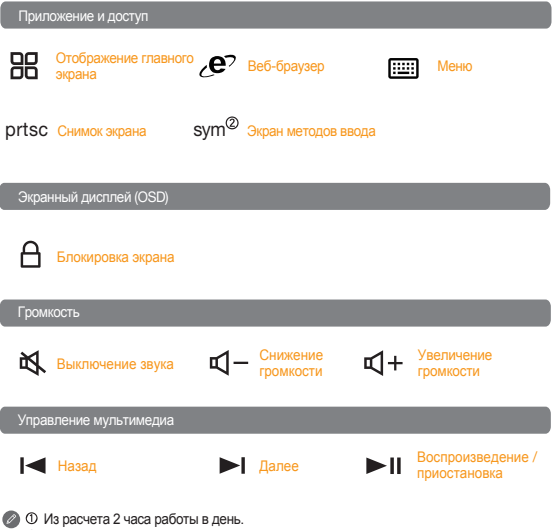

© Чтобы воспользоваться «sym» для переключения методов ввода, выполните следующие действия: нажиите клавищу «sym» на клавиатуре, а затем выберите необходимый метод ввода во всплывающем окне «Выберите метод ввода».

# Введение\*

Bluetooth Keyboard Cover может использоваться для управления планшетом при помощи комбинаций клавиш, выполненных в ярком оранжевом цвете (подробнее см. раздел, посвященный специальным функциональным клавишам). Клавиатуру и планшет можно соединять, чтобы устройство было удобно брать с собой.

|   | Индикатор состоян |  |
|---|-------------------|--|
|   |                   |  |
|   |                   |  |
|   |                   |  |
|   |                   |  |
|   |                   |  |
|   | _                 |  |
|   |                   |  |
|   | - = tookspace     |  |
|   |                   |  |
|   | ; • •             |  |
|   | 7/ sat []         |  |
|   |                   |  |
|   |                   |  |
| 9 |                   |  |

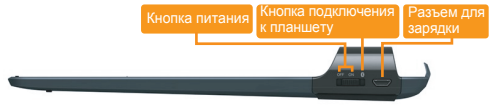

# Подключение к планшету

#### Первое подключение

При первом использовании клавиатуры переведите кнопку питания в позицию «On» (Вкл.). Клавиатура перейдет в режим сопряжения для подключения к планшету.

#### Подключение к другим планшетам

При подключении к другим планшетам переведите кнопку питания в позицию Bluetooth в течение более 1 секунды, чтобы перейти в режим сопряжения с другими планшетами.

# Зарядка Bluetooth Keyboard Cover

Полная зарядка устройства Bluetooth Keyboard Cover занимает приблизительно три часа в первый раз или после полной разрядки аккумулятора. Чтобы зарядит Bluetooth Keyboard Cover, подключите один конец кабеля USB к порту USB на компьютере или к зарядному устройству, а другой к порту зарядки. Если индикатор состояния горит красным цветом, это означает, что устройство Bluetooth Keyboard Cover заряжается. Во избежание повреждения Bluetooth Keyboard Cover используйте только специально предназначенный для зарядки кабель USB.

# Индикатор состояния

| Индикатор состояния<br>мигает красным цветом      | Недостаточная емкость аккумулятора                                                                                                    |
|---------------------------------------------------|----------------------------------------------------------------------------------------------------|
| Индикатор состояния<br>постоянно светится красным | Bluetooth Keyboard Cover заряжается. По<br>завершении зарядки индикатор выключается.                                                                                               |
| Синий индикатор<br>медленно мигает                | Попытка подключения к последнему<br>подключенному устройству. При успешном<br>подключении индикатор мигает в течение двух<br>секунд и потом выключается                            |
| Синий индикатор<br>быстро мигает                  | Клавиатура находятся в режиме сопряжения и<br>может быть обнаружена другими устройствами.<br>При успешном сопряжении индикатор мигает в<br>течение двух секунд и потом выключается |

# Соединение с планшетом

Для закрепления аккуратно поместите планшет экраном вниз на устройство Bluetooth Keyboard Cover и аккуратно сдвигайте край планшета до фиксации в устройстве Bluetooth Keyboard Cover.

Для использования планшета потяните его в обратном направлении.

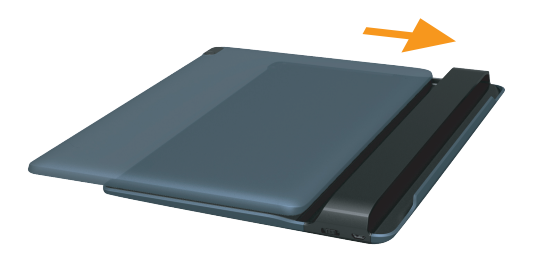

# Подключение к планшету

Перед использованием устройства Bluetooth Keyboard Cover в первый раз его необходимо подключить к планшету.

- Шаг 1. Включите кнопку питания клавиатуры. Индикатор состояния на клавиатуре будет быстро мигать, при этом она может быть обнаружена другими устройствами.
- Шаг 2. Выберите на планшете Настройки > Bluetooth, затем выберите статус Bluetooth «ON».
- Шаг 3. В правом верхнем углу экрана планшета появится запрос на ПОИСК клавиатуры. Если запрос не отображается, выберите ПОИСК УСТРОЙСТВ в правом верхнем углу экрана планшета.
- Шаг 4. Выберите Lenovo BKC510из списка доступных устройств на экране планшета.Сообщение о том, что устройство Lenovo BKC510 подключено, означает, что клавиатура успешню подключена к планшету.

| f 🔹 🛎 🔺 🛥                      |                | 0 ∠1 044<br>mec |
|--------------------------------|----------------|-----------------|
|                                |                |                 |
| B) Trpantowe SM-sagrams Dhenet | Lanova A7000-H |                 |
| VILAN                          |                |                 |
| 🔮 Канграль трафика             |                |                 |

Если устройство Bluetooth Keyboard Cover ранее подключалось к этому планшету, сразу после его включения автоматически будет выполнено подключение к планшету по каналу Bluetooth. При сбое подключения проверьте, что соединение Bluetooth на планшете включено, и повторите подключение согласно инструкциям выше.

#### Выбор языка

После подключения к планшету выполните следующие действия, чтобы выбрать язык.

- Прокрутите вниз панель уведомлений и нажмите на кнопку выбора раскладки клавиатуры, как отмечено красным кружком 1 на рисунке.
- Выберите параметр языка и способа ввода, как отмечено красным кружком 2 на рисунке. Затем выберите параметр обычной клавиатуры > клавиатура HID > настройка раскладки клавиатуры.
- 3. Выберите раскладку, которой хотите воспользоваться, как отмечено красным кружком 3 на рисунке.
- Для переключения языков при многоязыковой раскладке одновременно нажмите клавиши ctrl+space.

| 1:12 | (1969) <u>-</u>                                                               |                          |   |   | 0 20 |
|------|-------------------------------------------------------------------------------|--------------------------|---|---|------|
| ٢    | Podłączono jako urządzenie mukimedalne.<br>Odraj sky ryskośli i terrając 208. |                          |   |   |      |
| -    |                                                                               |                          |   | Å |      |
|      |                                                                               |                          |   |   |      |
| -    |                                                                               |                          |   |   |      |
|      |                                                                               |                          |   |   |      |
|      | Garapes                                                                       | Praswood<br>Knewspaledol |   |   |      |
| 5    | Concerned                                                                     |                          |   |   |      |
|      |                                                                               |                          |   |   |      |
| 2    | Severances 2                                                                  |                          |   |   |      |
|      | ) 8000724-0830944-4-05000                                                     | kraeverges Antroid       |   |   |      |
|      |                                                                               | - <u> </u>               | - |   |      |